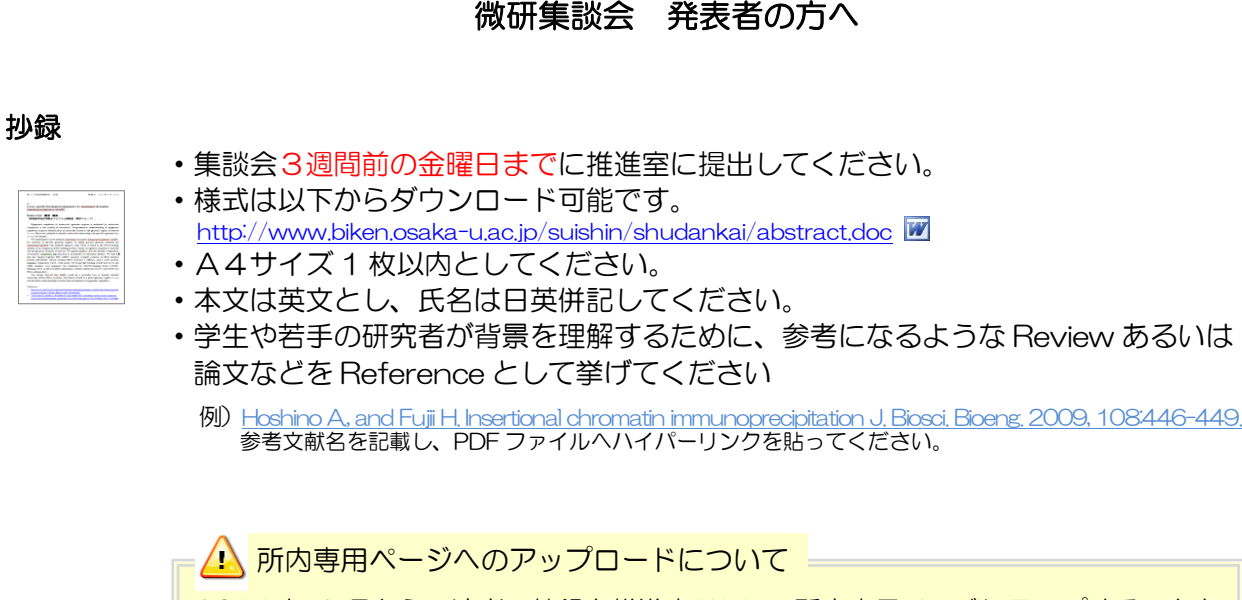

2011 年 2 月から、演者の抄録を推進室 Web の所内専用ページにアップすることとなりました。閲覧できるのは、微研所内専用ページにアクセスできる方々のみで、一般に公開されることはありません。アップロードに差し支えがありましたら、提出の際にお申しつけください。(従来どおり、抄録の PDF ファイルは freetalk ヘもメール配信いたします。)

## 発表スライドについて

- ・"英語で"作成してください。
- ・スクリーンに投影時、スライドの端がわずかに切れてしまう可能性があるため、スライドの内容はオブジェクト等も含めできるだけページの中央に作成してください。
- •発表時にスライドの図や写真が表示されないことがまれにあるため、図や写真は他ファ イルからのコピー&ペーストではなく、メニューの「挿入」から読み込んで配置してく ださい。

・動画データをご使用の際は、参照ファイルを総て同じフォルダに入れて下さい。 ※PCの機種や何かの不具合によって「発表者ツール」が使えないケースもありますので、念のため使えない場合にも備えて準備をしてください。

## 発表について

**BACK UP** 

- ・時間配分は、発表25分・討論5分です。討論時間は特に制限を設けません。
- ・他の分野の人が初めて聞いても理解しやすいよう、簡単にバックグラウンドを 説明して下さい。
- ・パソコン持ち込み方式です。
- ・万一の不具合に備えて、バックアップデータをUSB等に保存し、バックアップパソコン をお持ちになることをおすすめします。

➡ 当日のパソコン試写等については次ページにつづきます

#### 当日の試写

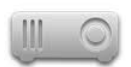

•1 人目の方は開始40分前に、2人目の方は20分前に、パソコンをご持参の上、 会場にて試写してください。

(プロジェクタの投影がエラーになることがあるため、必ず事前にシミュレーション が必要です。演者が替わるごとにPCやケーブルの差し直しが必要です。)

- 必ず電源アダプターをお持ちください。
- ・発表中にスクリーンセーバーや省電力モードにならないよう設定してください。
- ・ 画面の解像度は 1024×768 (XGA)、リフレッシュレートは 60Hz としてください。
- ・動作が不安定な(フリーズする)パソコンや、バッテリーが切れやすいパソコン、 ファイルサイズが大きくパソコンの動作に支障が出るデータの使用は避けてください。
- ・会場の液晶プロジェクタとお持込みのパソコンとの接続は D-sub15 ピンです。
   Mac など、一部ノートパソコンでは付属のコネクターが必要な場合が D-sub15 ピン
   ありますので、ご用意下さい。

PC のセッティング

パソコンは講演卓(舞台の上の机)に置いてください。 卓上では、以下の用意がされています。

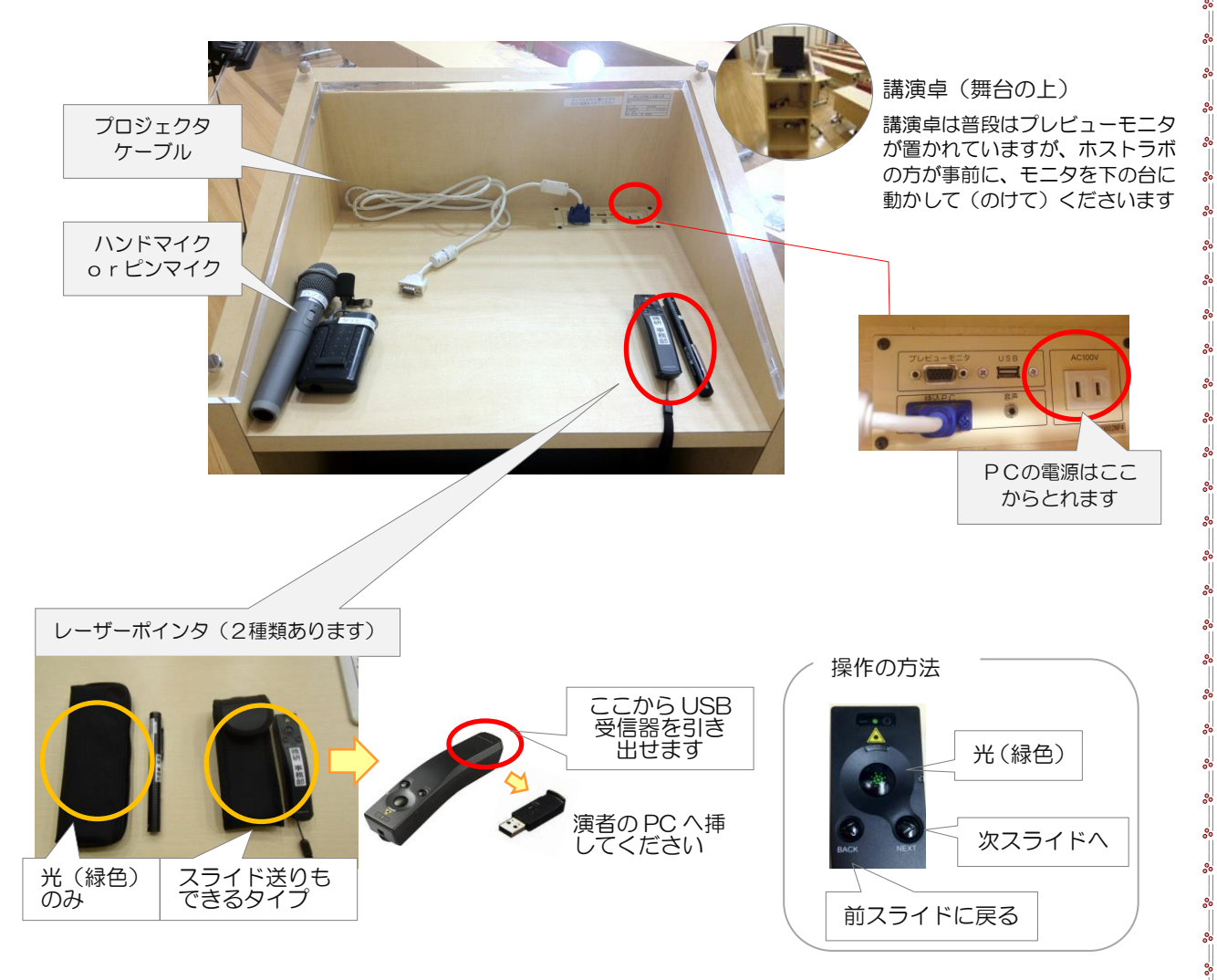

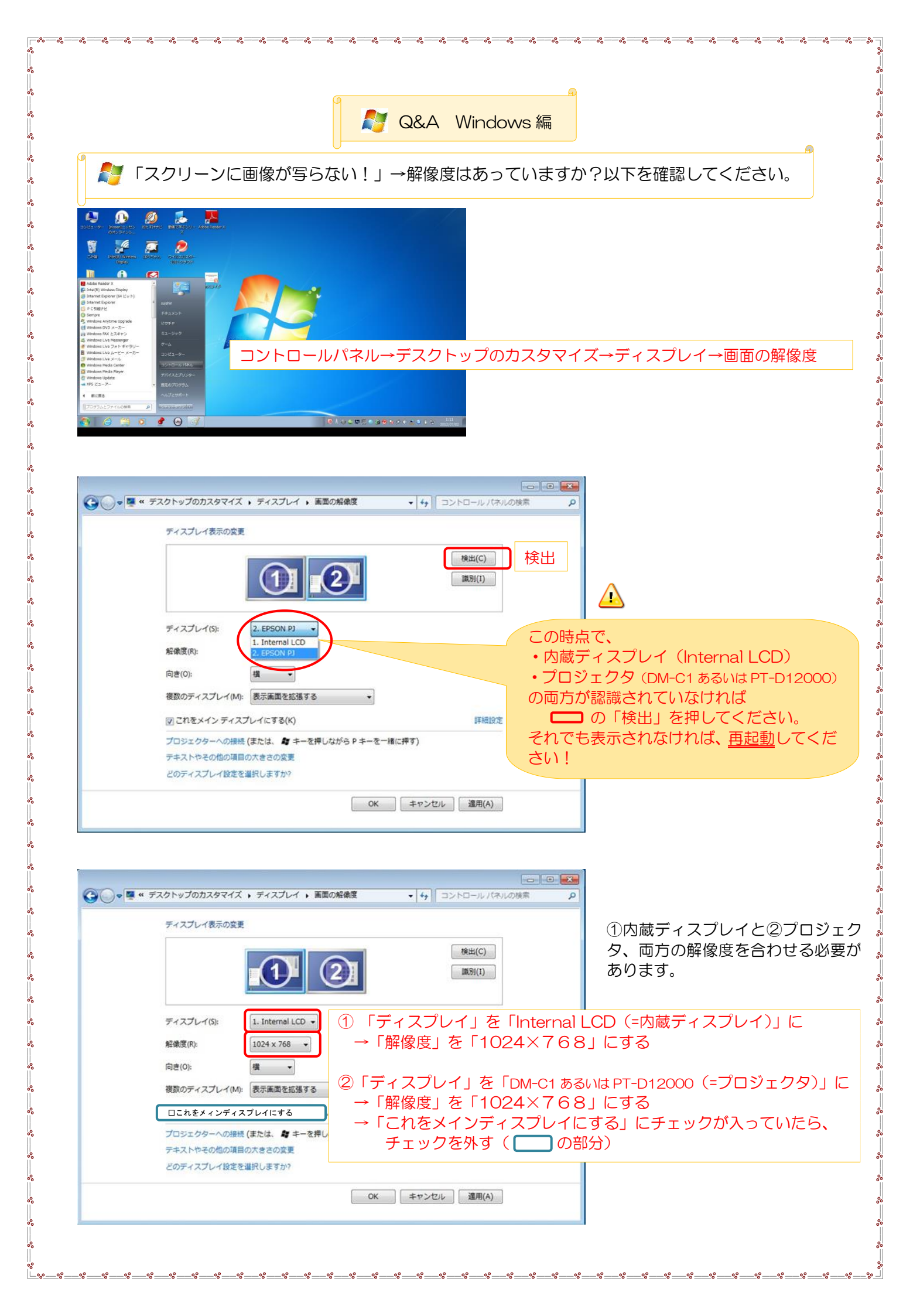

| 灯 「発 | 表者ツールを使い | たい!」→画面 <sup>:</sup> | を"拡張" | してください。 |
|------|----------|----------------------|-------|---------|
|------|----------|----------------------|-------|---------|

%

0000

| ディスプレイ表示の変更                                                                                                    |   |
|----------------------------------------------------------------------------------------------------|---|
| *#出(C)<br>1000 (1)                                                                                                    |   |
| ディスプレイ(5): 1. Internal LCD マ<br>解療度(R): 1024 x 768 マ                                                                    | 1 |
| 向き(0): 構 ・<br>複数のディスプレイ(M): 表示画面を拡張する<br>表示画面を接触する                                                                      |   |
| このディスノレイが現在メーロルは2006月9日<br>デスクトップを1000に表示する<br>プロジェクターへの接続(デスクトップを2000に表示する<br>デキストやその他の項目の大きさの変更<br>どのディスプレイ設定を選択しますか? |   |
| OK 「キャンセル」 [ 適用(A)                                                                                                    | ] |

# PowerPointの設定(2010の場合)

000

°°° °°°

| P 、 ヴ・・ ヴ マ     Tru- ム 挿入 デザイン 画面     のの 現在の     スライドショー、     スライド ショー、     スライド ショー、     スライド ショー・     スライド ショー・     スライド     スライト     スライド     スライト     スティー     スライト     スー     スライト     スライト     スー     スライト     スー     スライト     スー     スー | プレゼンテーション1 - Microsoft PowerPoint<br>切り替え アニメーション スライド ショー 校開 表示<br>マークイミングを使用<br>の設定 に設定 リリーサル スライド ショー<br>の設定・区 メディア コントロールの表示<br>日文 | □ 御 23<br>◎ 解療度: 1024x768 (母遅,再現 *<br>郦 表示先: モニター 2 汎用 PnP モニター *<br>ダ 発表者ソールを使用する<br>モニター    |
|----------------------------------------------------------------------------------------------------|----------------------------------------------------------------------------------------------------|-----------------------------------------------------------------------------------------------|
|                                                                                                    |                                                                                                    |                                                                                               |
|                                                                                                    | 微研 推進:                                                                                                    | 「解像度」は「1024×768」に<br>「表示先」は「モニター2 汎用 PnP モニター」に<br>してください。<br>「発表者ツールを使用する」にチェックを入れてく<br>ださい。 |
|                                                                                                    | を入力                                                                                                    |                                                                                               |

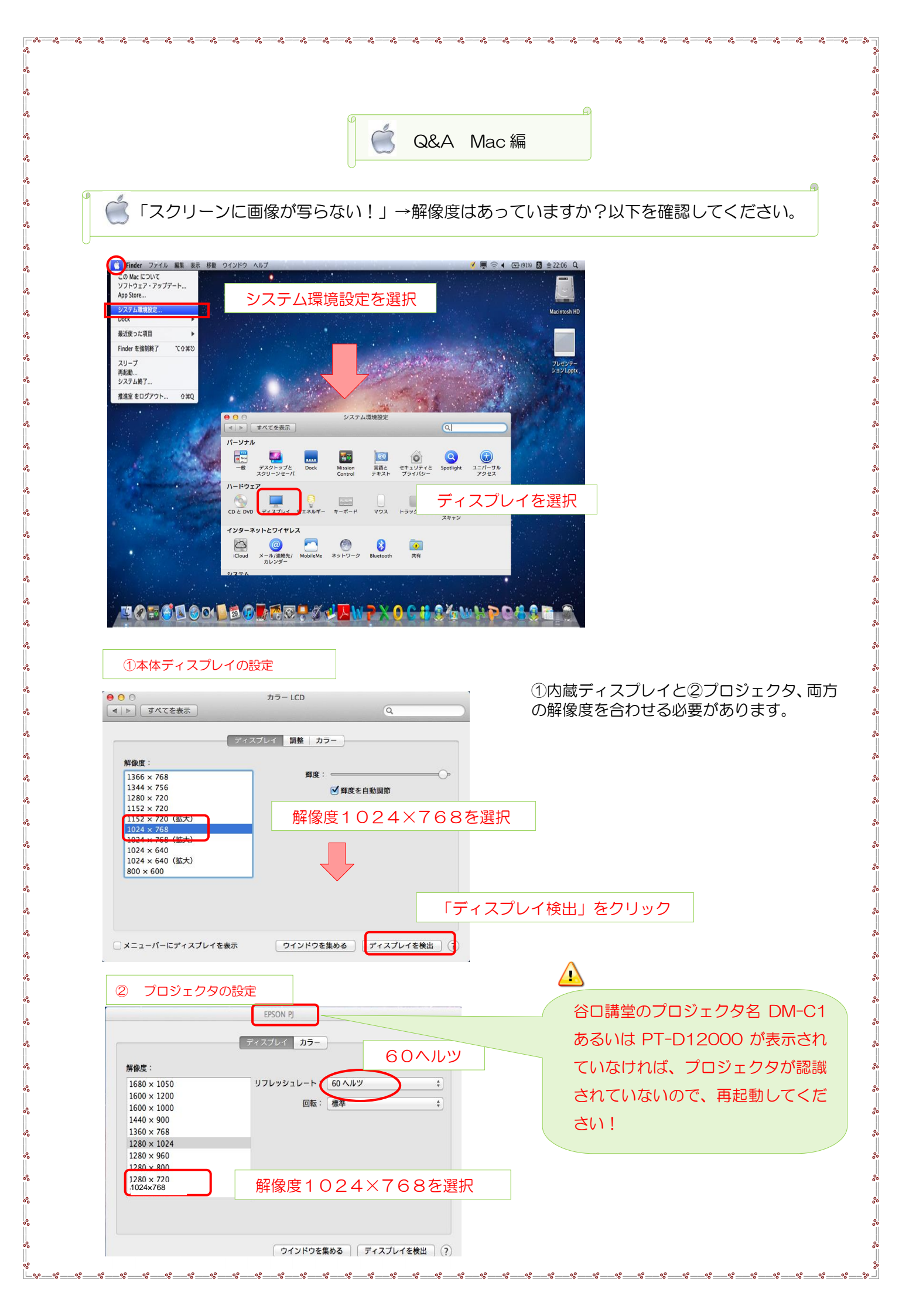

| ディフプレイの       |                       |
|---------------|-----------------------|
| 0             | カラー LCD               |
| ▶ すべてを表示      | Q.                    |
|               | ディスプレイ調整カラー調整タブ       |
| ディスプレイの配置を変更す | いっし グリン               |
| ディスプレイの配置を変更す | るには、希望する場所にドラッグします。   |
| くニューパーの位置を変更す | るには、別のディスプレイにドラッグします。 |
| ディスプレイの配置を変更す | るには、希望する場所にドラッグします。   |
| メニューバーの位置を変更す | るには、別のディスプレイにドラッグします。 |
| ディスプレイの配置を変更す | るには、希望する場所にドラッグします。   |
| メニューパーの位置を変更す | るには、別のディスプレイにドラッグします。 |
| ディスプレイの配置を変更す | るには、希望する場所にドラッグします。   |
| メニューパーの位置を変更す | るには、別のディスプレイにドラッグします。 |
| ディスプレイの配置を変更す | るには、希望する場所にドラッグします。   |
| メニューパーの位置を変更す | るには、別のディスプレイにドラッグします。 |

%

~

~

~ ~

° °

~ ~ ~ ~ ~

## PowerPoint 2008 Mac の設定

°°

%

~

0°0

000

°°°

0°0

°°

°°

00 00 00

°°°

°°°

0°0

ļ

000

| PowerPoint ファイル 編集 表示 挿入 書式 PowerPoint ファイル 編集 表示 挿入 書式 PowerPoint ファイル 編集 表示 挿入 書式 PowerPoint 定 テキスト 画像 スライドテーマ スライドのレイアウト 画面のり着え スライドラーマ スライドのレイアウト 画面のり着え T またます | yy→ル スライド ショー ウインドウ ヘルブ<br>スライド ショーの表示 ¥*<br>発表者ツールの表示 ¥*<br>発表者ツールの表示 ¥*<br>発表者ツールの表示 ¥*<br>218<br>18<br>0<br>- ル ズーム ヘルブ<br>クラフィック ワードアート<br>クラフィック ワードアート<br>クラフィック ワードアート<br>クラフィック ワードアート<br>クラフィック ワードアート<br>クラフィック ワードアート<br>クラフィック ワードアート<br>クラフィック ワードアート | 「スライドショー」<br>↓<br>「発表者ツールの表示」 |
|----------------------------------------------------------------------------------------------------|----------------------------------------------------------------------------------------------------|-------------------------------|
| クリックしてノートを入力                                                                                                    |                                                                                                    |                               |
| 日 器 型 スライドショー                                                                                                    | 751F1/1                                                                                                    |                               |

#### <PCをAV デッキに置く場合>

.

000 000

000

000

°°

0

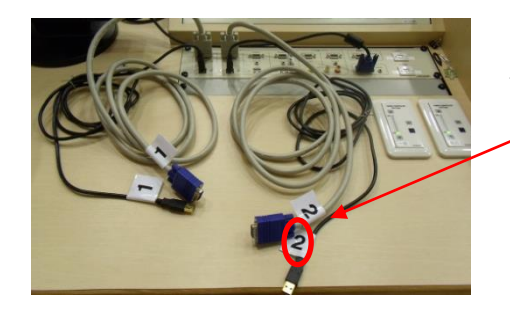

最初に発表する方は1番に、2番目に発表する方は2番につないでください。USBもケーブルも両方!!

当日、番号を書いたこの紙はありませんが、左側が1
 番、右側が2番です。

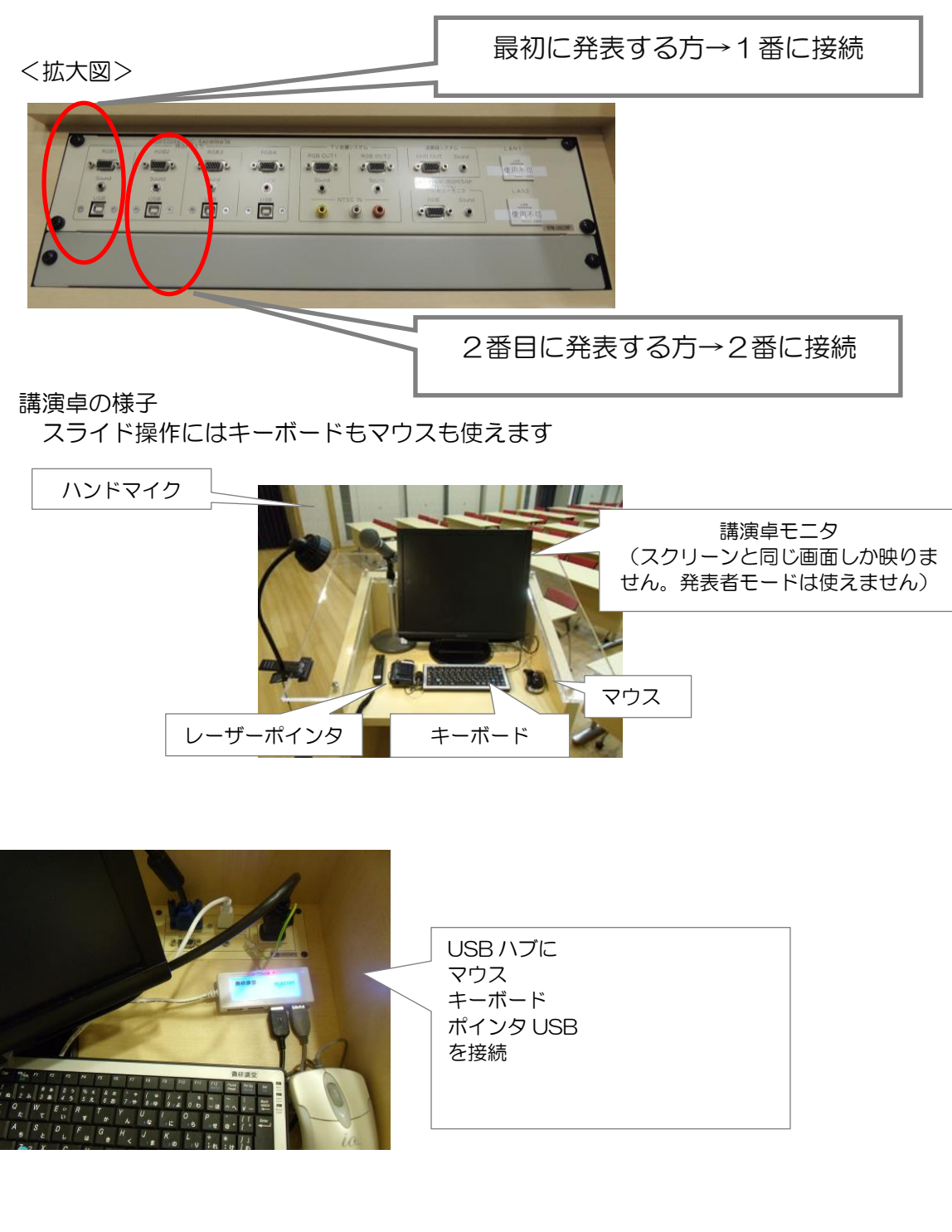